第2版

クイックスタートガイド

日次

| 1 | アプリをインストールする  |
|---|---------------|
| 2 | ログイン          |
| 3 | ノートを作成する      |
| 4 | チームフォルダを作成する4 |
| 5 | ガイドのご紹介       |

・本書では、iPad(iOS 13・横向き)の eYACHO for Business を使って説明しています。画面や利用できる機能が、お使いの eYACHO for Business と異なる場合があります。

- ・本書では基本的な機能のみ紹介しています。詳しい操作説明は、マニュアルや管理者ガイドをご覧ください。 マニュアルや管理者ガイドは、次のところから参照できます。 マニュアル:eYACHO for Business の画面右上 💳 > 「マニュアル」 管理者ガイド:Web 管理ツールのトップページ/管理者メニュー >「ダウンロード/リンク」
- ・ノートを作成した OS 環境とは異なる OS の eYACHO for Business でノートを開くと、フォントの違いによる文字の送り・改 行のズレがあることをあらかじめご了承ください。源ノ明朝、源ノ角ゴシックフォントをお使いいただくと解消されます。

・iOS は、Cisco の米国およびその他の国における商標または登録商標であり、ライセンスに基づき使用されています。

• iPad は、Apple Inc. の商標です。

・Windows は、米国 Microsoft Corporation の、米国およびその他の国における登録商標または商標です。

•その他記載された会社名、製品名等は、各社の登録商標もしくは商標、または弊社の商標です。

•本書は株式会社 MetaMoJi が作成したものであり、本書の著作権は、株式会社 MetaMoJi に帰属します。

•本書の内容は予告なく変更することがあります。

2020年10月8日 © 2020株式会社 MetaMoJi

## アプリをインストールする ① eYACHO for Business を各ストアからインストールします ※ iOS 版では「App Store」アプリ、Windows 版では「Microsoft Store」アプリを開き、ストアからインストールします。検索欄 に「metamoji」と入力して検索し、「eYACHO for Business 5」 を選んでインストールします。 ※「Microsoft Store」の利用を企業内で制限されている場合、サイ ドローディングという方法を使い、「Microsoft Store」を介さず Get it from Microsoft App Store 直接コンピューターにインストールできます。 https://product.metamoji.com/tool/sideload/ 2 ログイン ①「eYACHO5」をタップして、起動します ②法人 ID・ユーザー ID・パスワードを入力し、 「ログイン」をタップします Business 法人ID 2023 QRコード ユーザーID

パスワード

方法もあります。

0160 0160 0160 0160

ゲスト招待用URLでログイン

※配られた QR コードをカメラにかざしてログインする

※ ID やパスワードは、管理者にお問い合わせください。

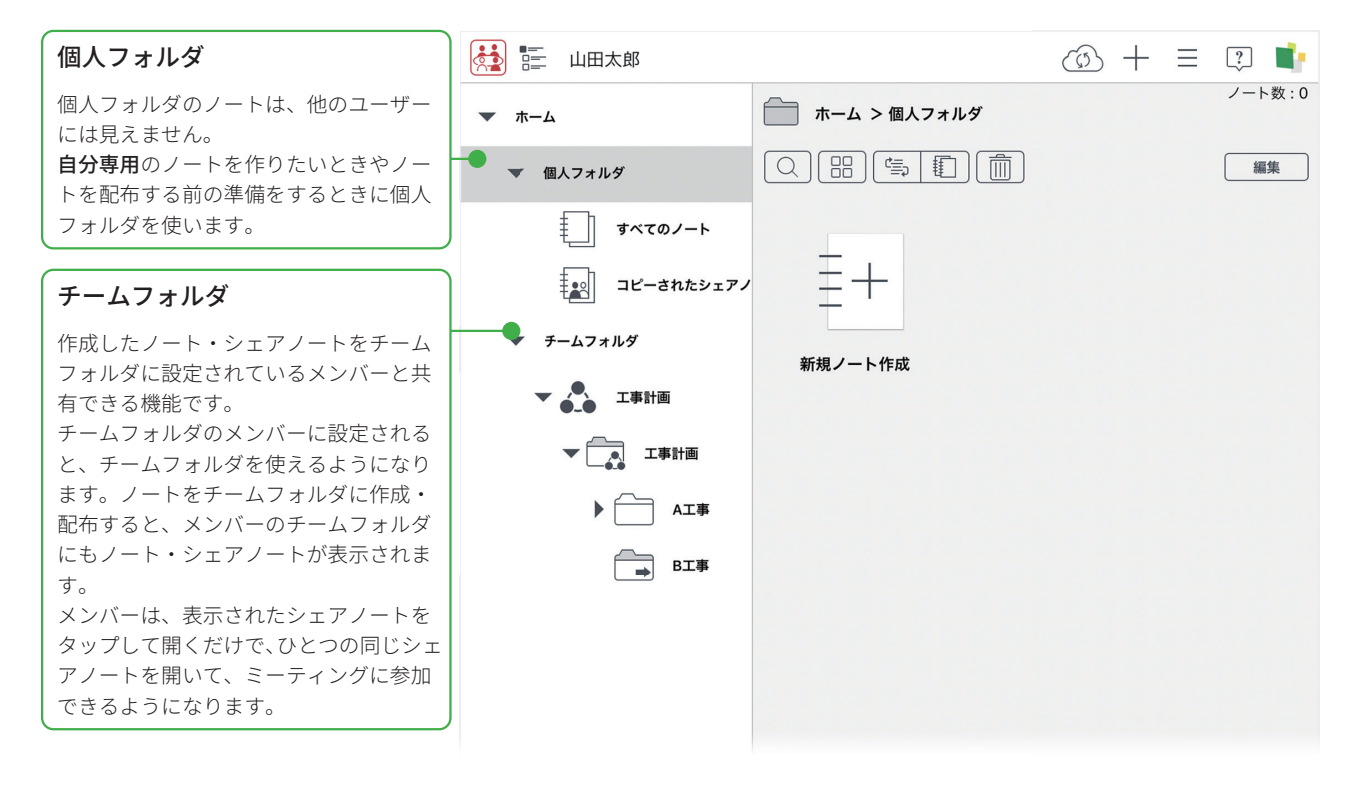

eYACHO for Business が起動し、ノート一覧が表示されます。

💽 🧭 🞵 🔤 🖬 🔂

※ Windows 版は、[ スタート ]>[eYACHO for Business 5] を

タップします。

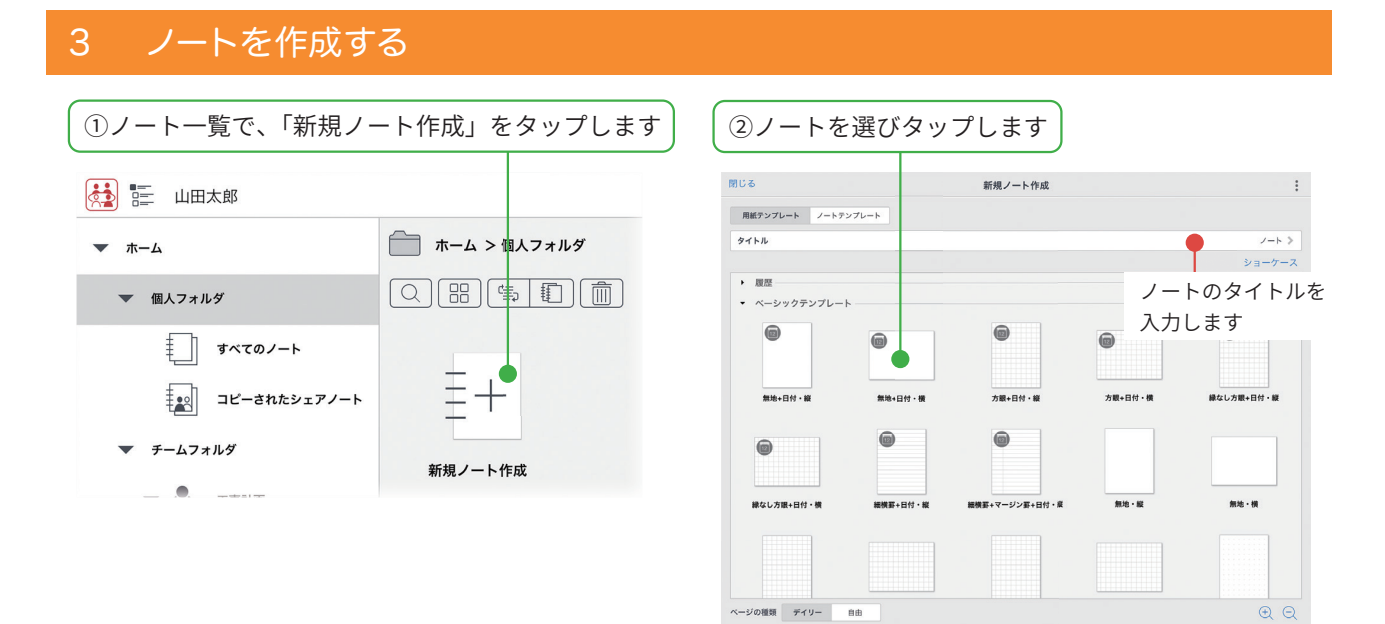

新しいノートが表示され、ノート編集画面が表示されます。 写真を貼り付けたり、ペンで書いたりしてノートを編集します。

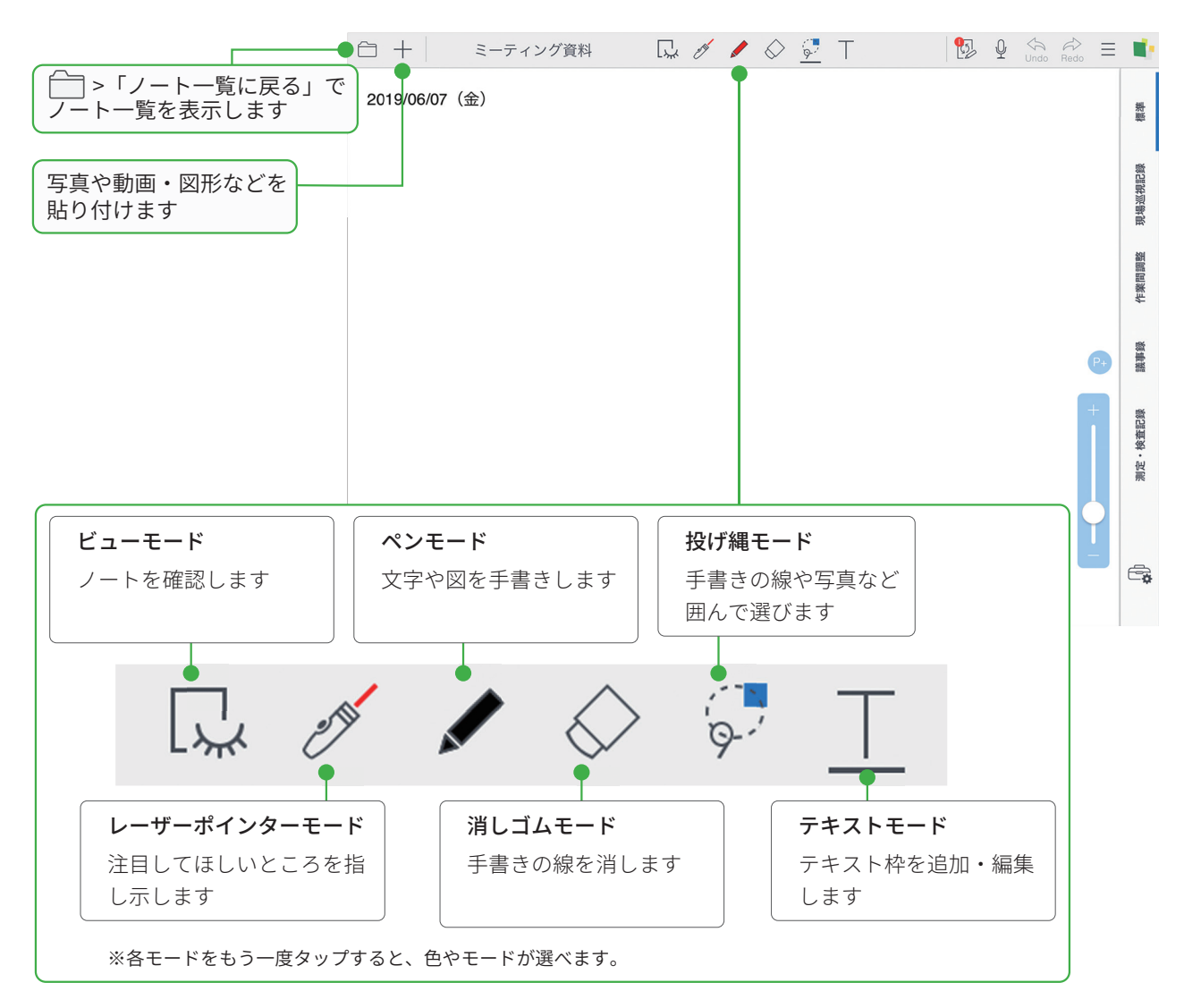

eYACHO for Business で作成したノートは自動的に保存されます。MetaMoJi クラウドで安全に保管され、 どこからでもアクセスできます。

## 4 チームフォルダを作成する

チームフォルダを作成します。チームフォルダのメンバーでノート、アイコン、コンテンツ類を共有で きます。チームフォルダごとにメンバーを追加でき、チームフォルダを操作する権限を設定できます。

| <ol> <li>「チームフォルダ」をタップします</li> </ol>                                                                                                    |                                                                                                    | (2+>「チーム                                                                                                    | の作成」をタップします                                                                                          |  |  |  |  |
|----------------------------------------------------------------------------------------------------|----------------------------------------------------------------------------------------------------|----------------------------------------------------------------------------------------------------|----------------------------------------------------------------------------------------------------|--|--|--|--|
| <ul> <li>↓田太郎</li> <li>★ ホーム</li> <li>▲ ホーム</li> <li>▲ ホーム</li> <li>▲ ホーム</li> <li>▲ ホーム</li> <li>▲ ホーム</li> </ul>                                                                                                    | > チームフォルダ                                                                                                    | ()<br>は インボー<br>会 チームの                                                                                                    |                                                                                                    |  |  |  |  |
| コピーされたシェアノート<br>・ チームフォルダ                                                                                                    |                                                                                                    | <b>「チームの作成」が表示</b><br>チームフォルダの直下<br>は、管理ツールで「チー<br>あるユーザーです。                                                                          | <u>まされないとき</u><br>にチームを作成できるの<br>ーム作成・変更」権限が                                                         |  |  |  |  |
| ③チーム名を入力し、[完了]をタップします       ④ ④ をタップしてメンバーを追加します         チームの作成       売了         チーム名       チームの作成         チーム名       ・         ・       ・         ・       ・         ・       ・         ・       ・         ・       ・         ・       ・         ・       ・         ・       ・         ・       ・         ・       ・         ・       ・         ・       ・         ・       ・         ・       ・         ・       ・         ・       ・         ・       ・         ・       ・         ・       ・         ・       ・         ・       ・         ・       ・         ・       ・         ・       ・         ・       ・         ・       ・         ・       ・         ・       ・         ・       ・         ・       ・         ・       ・         ・       ・         ・       ・        < |                                                                                                    |                                                                                                    |                                                                                                    |  |  |  |  |
| 戻る     チームメンバーの選択       ユーザー覧     組織一覧       「組織一覧」からも     追加できます       山田太郎     ユーザーを       「70002     木村一郎       本村一郎     絞り込みます       ② 甲田ひろみ     koukim       まっうらこうき     あっちこうき                                                                                                    | キャンセル     チーム名       工事計画     アームメンバー (4)       グロスクロック     (4)       グロスクロック     (5)       グロスクロック     (5)       グロスクロック </th <th>-ムの設定<br/>完了<br/>ティームの設定<br/>ティーー<br/>ディーーー<br/>マーーーー<br/>管理者<br/>コーーーー<br/>コーーーー<br/>コーーーー<br/>コーーーー<br/>コーーーー<br/>コーーーーー<br/>コーーーーー<br/>コーーーーーーーー</th> <th>メンバーを削除する <ol> <li>◆ をタップします</li> <li>● をタップします</li> <li>[削除]をタップします</li> <li>[削除]をタップします</li> </ol></th> | -ムの設定<br>完了<br>ティームの設定<br>ティーー<br>ディーーー<br>マーーーー<br>管理者<br>コーーーー<br>コーーーー<br>コーーーー<br>コーーーー<br>コーーーー<br>コーーーーー<br>コーーーーー<br>コーーーーーーーー | メンバーを削除する <ol> <li>◆ をタップします</li> <li>● をタップします</li> <li>[削除]をタップします</li> <li>[削除]をタップします</li> </ol> |  |  |  |  |

## ほかのメンバーへ反映する

チームフォルダの設定は、MetaMoJi クラウド を介して共有されます。このため、ほかのメ ンバーのデバイスに変更や削除を反映するに は、それぞれのデバイスで同期が必要です。

(小) をタップすると同期でき、追加したメン バーの画面にもチームフォルダが表示されます。

| 権限による違い              | オーナー・管理者   | ユーザー |
|----------------------|------------|------|
| チームフォルダの名前の変更・削除     | $\bigcirc$ | —    |
| 「オーナー」「管理者」「ユーザー」の変す | Ð O        | —    |
| 参加者の追加・削除            | $\bigcirc$ | —    |
| フォルダの追加・削除           | $\bigcirc$ | _    |
| タグフォルダやタグの追加・削除      | $\bigcirc$ | 0    |
| ノートの作成・編集・削除         | $\bigcirc$ | 0    |
| 音声ファイルの管理            | ○ ※1       | —    |

※1 オーナーのみ

♪ チームが作成されます。 ひとつのチームフォルダに、アクセス権の異なる複数のフォルダを作成できます。

|                                                         | 🛃 📰 山田太郎           |                              | (3) + + €                                 |  |  |  |
|---------------------------------------------------------|--------------------|------------------------------|-------------------------------------------|--|--|--|
|                                                         | ▼ ホーム              | ▲ ホーム > チームフォルダ > 工事計画 > 工事計 | 画 [+] 新規ノート作成                             |  |  |  |
|                                                         | ▼ 個人フォルダ           |                              | レーインポート                                   |  |  |  |
| ±=                                                      | すべてのノート            |                              |                                           |  |  |  |
| 親フォルタ —                                                 | ーー<br>コピーされたシェアノート | $\Xi + \Box$                 |                                           |  |  |  |
| 子フォルダ —                                                 | チームフォルダ            |                              |                                           |  |  |  |
| 孫フォルダ 🦰                                                 | ▼ ● □● 工事計画        |                              | ルダを作成する                                   |  |  |  |
|                                                         | ▼ 工事計画             | 1. チ                         | ームフォルダをタップします。                            |  |  |  |
|                                                         | ▼ AI事              | 2.                           |                                           |  |  |  |
|                                                         | ● 過去の記録            | 設行                           | 定してフォルダを作成します。                            |  |  |  |
|                                                         | B⊥事                | ※子                           | フォルダが作成できるのは、親フォルダの<br>ーナー・管理老佐阻があるユーザーです |  |  |  |
|                                                         |                    |                              |                                           |  |  |  |
|                                                         |                    |                              |                                           |  |  |  |
|                                                         |                    |                              |                                           |  |  |  |
|                                                         |                    |                              |                                           |  |  |  |
| ※チーム名には、 🔔 🔗 が表示されます。                                   |                    |                              |                                           |  |  |  |
| ※チームのシステムフォルダには、 🦳 🦳 が表示されます。                           |                    |                              |                                           |  |  |  |
| ※オーナー・管理者に設定されているときは 🔔 📩 のように色つきで表示され、ユーザーに設定されているときは 🕰 |                    |                              |                                           |  |  |  |
| ※親フォルタ                                                  | ジンパンテレビングをしていた。    | れているときは、 🧰 🧰 のよう             | に矢印が表示されます。                               |  |  |  |
| - + /                                                   | ৾৸৵৵৻য়৾৾৻৴        |                              |                                           |  |  |  |

## 5 ガイドのご紹介

eYACHO for Business の Web サイトに、使い方ガイドが公開されています。目的に合わせてご利用ください。 https://product.metamoji.com/gemba/eyacho/support/manual/

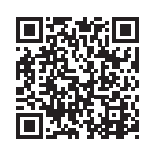

GEMBA Note Web サイト 各種ドキュメント

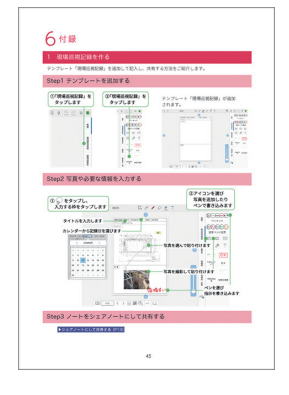

**スタートガイド** より詳しく解説したはじめに読 んでいただきたいガイドです

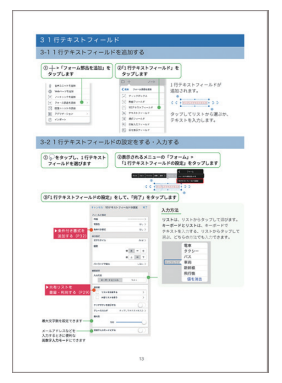

フォーム作成ガイド タップしただけで日付やリスト から選べるようになる「フォーム」 を作成するためのガイドです

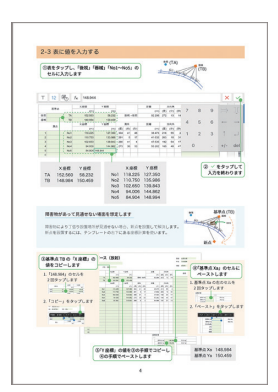

**測量テンプレートの** 使い方ガイド eYACHO であらかじめ用意された テンプレートを使って測量する ためのガイドです

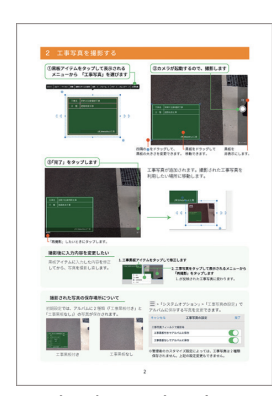

**工事黒板・工事写真票の** 使い方ガイド eYACHO で工事写真を撮影する 方法を解説したガイドです